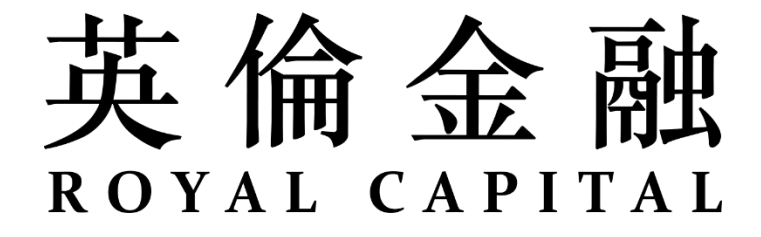

# MT4 苹果移动端交易平台操作指南

发布日期: 2021/06

# 英倫金融

#### 目录

| 1. | 简介3           |
|----|---------------|
| 2. | 登入平台4         |
| 3. | 菜单简介          |
| 4. | 账户交易          |
|    | 4.1账户情况7      |
|    | 4.2即时建仓       |
|    | 4.3即时平仓9      |
|    | 4.4 挂单交易      |
|    | 4.5 止损及获利交易11 |
| 5. | 图表功能12        |
| 6. | 行情功能13        |
| 7. | 历史功能          |
| 8. | 推送功能          |

## 1. 简介

英伦金融 MT4 移动端交易平台具备安卓及苹果版,功能全面,让你随时随地极速查核账户状况及把握每一个入市良机!

#### MT4 移动端交易平台功能

- ◆ 24小时实时现货贵金属、外汇、能源及股指差价合约产品串流报价
- ◆ 真实及模拟交易
- ◆ 零滑点市价及挂单交易
- ◆ 图表提供 30 种技术分析指标显示
- ◆ 出入金记录及交易历史查询
- ◆ 挂单成交及订单成交实时通知

## 2. 登入平台

| 1                          | 2                       | 3                                            |
|----------------------------|-------------------------|----------------------------------------------|
| ••••• CMHK 令 下午4:29 ■>     | •••••• CMHK 令 下午4:37 ■> | •••••• CMHK 令 下午4:37 ■D                      |
| < 账户 新账户                   |                         | 设置                                           |
|                            | EURUSD 1.18772 1.18790  | MetaTrader 4 Demo Account                    |
|                            | GBPUSD 1.29226 1.29245  | 22934467 - MetaQuotes-Demo<br>Access Point 2 |
| MetaTrader <mark>4</mark>  | USDJPY 109.502 109.522  | ▶ 新账户 >                                      |
| 开始无需注册 (7)                 | USDCHF 0.95987 0.96007  |                                              |
| 一个匿名账户将自动为您创建              | NZDUSD 0.71757 0.71794  |                                              |
| 打开个人模拟账户                   | USDCAD 1.23979 1.24004  | 用于一组指标信号的朴素贝叶斯分类器                            |
| 在1781交易商中选择并注册一个账户         | AUDUSD 0.79632 0.79651  | OTP     一次性密码生成器     >                       |
| 登录一个已有账户                   | AUDNZD 1.10922 1.11001  | A x Pan >                                    |
| 使用您的登录名/密码连接您选择的交易商        | AUDCAD 0.98720 0.98772  | ↓ ↓ 図表 >                                     |
| (i) 若要打开一个真实账户,请联系您的交易商    |                         | 日志 >                                         |
|                            |                         | 💩 关于 >                                       |
|                            |                         |                                              |
|                            |                         |                                              |
|                            |                         |                                              |
| 若首次开启MT4手机平台,系统倒数10秒后将     | 进入后会到达以上页面,点击右下角"设置"    |                                              |
| 会自动登入一个由 MetaQuotes 公司提供的模 |                         |                                              |
| 拟平台                        |                         |                                              |

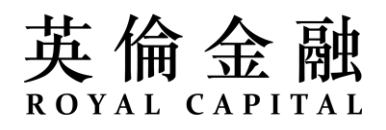

| 4                                 | 5                                                                                                    | 6                                          |  |  |  |  |
|-----------------------------------|----------------------------------------------------------------------------------------------------|--------------------------------------------|--|--|--|--|
| •••••• CMHK 〒 下午4:37 ■⊃           | 5:26Il LTE                                                                                                    | 5:26II LTE ■<br>< 登录 登录                    |  |  |  |  |
|                                   | RCGlobal-Dermo         RCGlobal-Limited         RCGlobal-Live                                                                                                    | RCGlobal-Live<br>RC Global Limited         |  |  |  |  |
| MetaTrader <mark>4</mark>         | RC Global Limited                                                                                                    | 登录         输入登录名           密码         输入密码 |  |  |  |  |
| 开始无需注册 > 一个蛋名账户将自动为您创建            |                                                                                                    | 保存密码                                       |  |  |  |  |
| 打开个人模拟账户<br>在1781交易商中选择并注册一个账户    |                                                                                                    |                                            |  |  |  |  |
| 登录一个已有账户<br>使用您的登录名/密码连接您选择的交易商 > |                                                                                                    |                                            |  |  |  |  |
| () 若要打开一个真实账户,请联系您的交易商            | qwertyuiopasdfghjkIllzxcvbnm $\bigotimes$ 123lspacesearchsearchllllllllllllllllllllllllllllllllllllllllllllllllllllllllllllllllllllllllllllllllllllllllllllllllllllllllllllllllllllllllllllllllllllllllllllllllll <td>MetaTrader <mark>4</mark></td> | MetaTrader <mark>4</mark>                  |  |  |  |  |
| 选择"登陆一个已有账户"                      | 搜索"RCG1",选择 RCG1obal-Live(真实账户)<br>或 RCG1obal-Demo(模拟账户)服务器                                                                                                    | ) 输入账号及密码,点击右上角"登录"                        |  |  |  |  |

- ◆ 若非首次使用手机平台,遵照步骤 4-6 即可登入我司账户。
- ◆ 若登入后显示"无效账户",则是阁下输入的密码出现错误,请留意大小写必须相同
- ◆ 如阁下没有账号请<u>按此</u>申请。
- ◆ 如阁下忘记账号,请与在线客服联络。
- ◆ 如阁下忘记密码,请登入<u>账户服务中心</u>,在菜单选择 "重设 MT4 平台密码",输入电邮地址及验证码后提交,新的密码会发送到您的邮 箱内。

## 3. 菜单简介

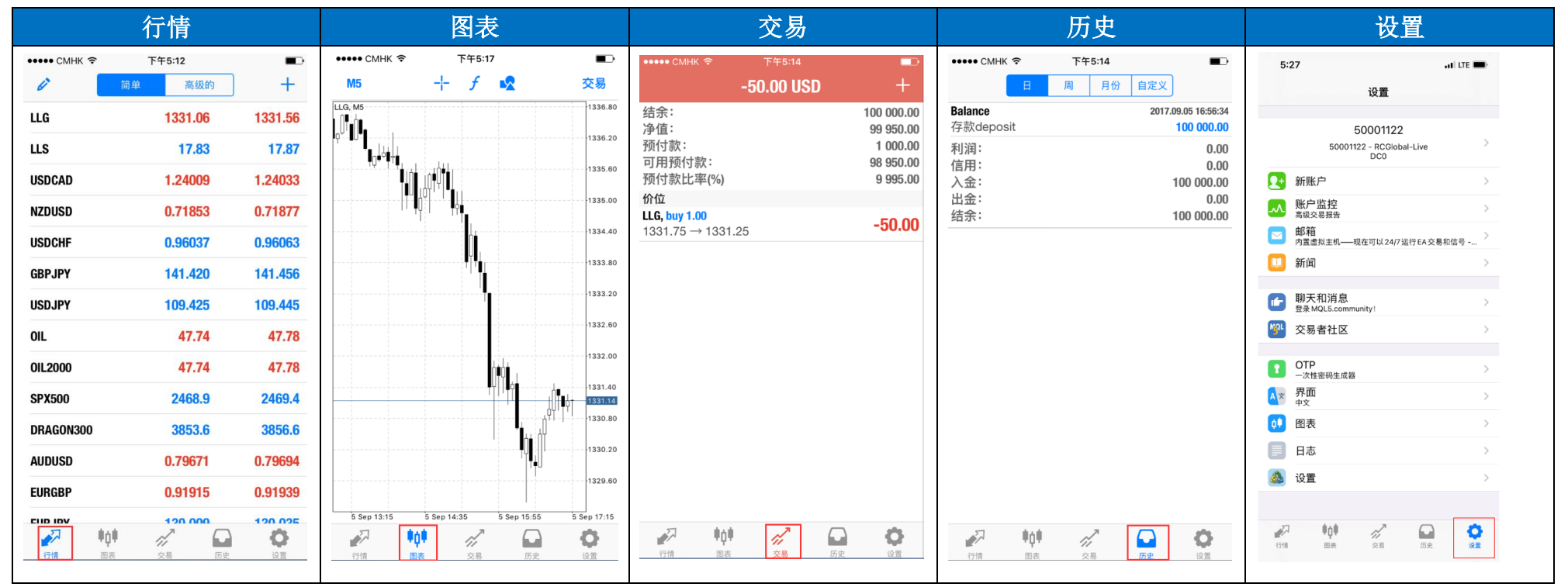

◆ 行情:显示各交易品种的实时报价;客户可以在行情页面上方选择行情"高级的"模式,行情界面显示的资讯会更详尽

- ◆ 图表: 各交易品种的详细指标图表,提供多达 30 种技术指标选择
- ◆ 交易:账户资金状况、现有持仓单及挂单显示;可进行建仓、平仓、修改订单等操作
- ◆ 历史:账户的出入金及交易记录,正上方栏可选择查询的时间段
- ◆ 设置: 查看移动端平台日志、MetaQuotes ID 等资料

4. 账户交易

#### 4.1 账户情况

| ••••• СМНК 🗢 | 下午5:14     |            |
|--------------|------------|------------|
|              | -50.00 USD | +          |
| 结余:          |            | 100 000.00 |
| 净值:          |            | 99 950.00  |
| 预付款:         |            | 1 000.00   |
| 可用预付款:       |            | 98 950.00  |
| 预付款比率(%)     |            | 9 995.00   |

交易页面上方实时显示账户的利润、结余、净值、可用预付款、预付款及预付款比率(%):

- ◆ 利润: 上图顶部所示的美元(USD) 数字显示账户所有持仓单的浮动盈利或亏损总和(以市价计算)
- ◆ 结余:账户的现有余额
- ◆ 净值:结余与浮动盈利或亏损之和
- ◆ 预付款:所有持仓单所占用的保证金
- ◆ 可用预付款:账户当前可用于交易的有效资金(即净值减去已用保证金)
- ◆ 预付款比率(%):净值/已用保证金的百分比

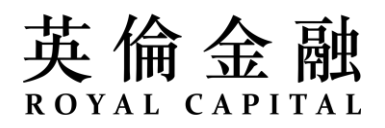

### 4.2 即时建仓

投资者可以建立买入单或卖出单。若价格上升,则买入单获利,若价格下降,则卖出单获利。投资者需要根据对行情走势的判断自行决定是 买入还是卖出。在 MT4 移动端平台中,可于行情界面点击交易品种,然后点击"交易"按钮进行下单。

|                         | 1                |         |             |               | 2               |                       |                |           |               | 3                      |                |                    |            |                | 4                      |                 |                    |              |                      | 5                          |        |                        |
|-------------------------|------------------|---------|-------------|---------------|-----------------|-----------------------|----------------|-----------|---------------|------------------------|----------------|--------------------|------------|----------------|------------------------|-----------------|--------------------|--------------|----------------------|----------------------------|--------|------------------------|
| ••••• CMHK 🗢            | 下午5:49<br>简单 高级的 | +       | ••••• CMHH  | < 🗢           | 下午5:51<br>LLG ▼ |                       |                | ••••• CMF | łK ≎          | 下午5:51<br><b>LLG ▼</b> |                |                    | ••••• CMF  | ⊣K ≎           | 下午5:51<br><b>LLG ▼</b> |                 |                    | ••••• CMH    | к <del>?</del><br>-{ | 下午5:51<br>5 <b>0.00 US</b> | D      | +                      |
| LLG                     | 1331.27          | 1331.77 |             |               | 立即执行            |                       |                |           |               | 立即执行                   |                |                    |            |                | 立即执行                   |                 |                    | 结余:<br>净值:   |                      |                            |        | 99 981.00<br>99 931.00 |
| LLS                     | 17.84            | 17.88   | -0.5        | -0.05         | 1.00            | +0.05 +               | 0.5            | -0.5      | -0.05         | 1.00                   | +0.05          | +0.5               | -0.5       | -0.05          | 1.00                   | +0.05           | +0.5               | 预付款:<br>可用预付 | 款:                   |                            |        | 1 000.00<br>98 931.00  |
| USDCAD                  | 1.24001          | 1.24025 | 止损          |               | ÷               | 没有设置                  | +              | 止损        |               | -                      | 没有设置           | +                  | 止损         |                | -                      | 没有设置            | +                  | 预付款比         | 率(%)                 |                            |        | 9 993.10               |
| NZDUSD                  | 0.71843          | 0.71867 | 获利          |               | -               | 没有设置                  | +              | 获利        |               | -                      | 没有设置           | +                  | 获利         |                | -                      | 没有设置            | +                  | LLG, buy 1   | .00                  |                            |        | -50.00                 |
| USDCHF                  | 0.95953          | 0.95979 | 偏差          |               | 2               | 没有设置                  | +              | 偏差        |               | -                      | 没有设置           | +                  | 偏差         |                | -                      | 没有设置            | +                  | 1332.15      | → 1331.65            |                            |        |                        |
| GBPJPY                  | 141.441          | 141.477 | 13          | 31. <b>65</b> |                 | 1332. <b>15</b>       |                | 13        | 31. <b>65</b> |                        | 1332. <b>1</b> | 5                  | 13         | 331. <b>65</b> |                        | 1332. <b>15</b> | 5                  |              |                      |                            |        |                        |
| USDJPY                  | 109.395          | 109.415 |             | Sell          |                 | Buy                   |                |           | Sell          |                        | Buy            |                    |            | Sell           |                        | Buy             |                    |              |                      |                            |        |                        |
| 01                      | 47 75            | 47 79   |             |               |                 | <mark>13</mark><br>13 | 32.15<br>32.10 |           |               |                        |                | 1332.15<br>1332.10 |            |                |                        |                 | 1332.15<br>1332.10 |              |                      |                            |        |                        |
|                         | LLG: 黄金          |         |             | M             |                 | 13                    | 32.00          |           | M             |                        |                | 1332.00            |            | - M            |                        |                 | 1332.00            |              |                      |                            |        |                        |
|                         | 交易               |         | 114 10000   |               |                 | 13                    | 31.90          | 114 1000  | w             |                        |                | 1331.90            | 1111 10000 | ~              |                        |                 | 1331.90            |              |                      |                            |        |                        |
|                         | 图表               |         | MM -        |               |                 | 13                    | 31.80<br>31.70 | MAM 1     |               |                        |                | 1331.70            | MA(M)      |                |                        |                 | 1331.70            |              |                      |                            |        |                        |
|                         |                  |         |             |               |                 | 13<br>13              | 31.65<br>31.60 |           |               |                        |                | 1331.65<br>1331.60 |            |                |                        |                 | 1331.65<br>1331.60 |              |                      |                            |        |                        |
|                         | 详细情况             |         | *********** | M             |                 | 13                    | 31.50          |           | m .           |                        |                | 1331.50            |            | - M            |                        |                 | 1331.50            |              |                      |                            |        |                        |
|                         | 取消               |         | IN TY-      | )             |                 | 13                    | 31.40<br>31.30 | IM MY     | w             |                        |                | 1331.40            | IM MY      | ~~             |                        |                 | 1331.40            |              | <b>₽</b> ∆₽          | 1                          | $\Box$ | ð                      |
| CTIN                    | 图表 公易 法史         | 1919    | N.M.        |               |                 |                       |                | N W       |               |                        |                |                    | N W        |                |                        |                 |                    | 行情           | T<br>图表              | 交易                         | 历史     | 设置                     |
| 于 <b>行情页面</b> 点击交易品种,选择 |                  |         | 于正上         | 方点击           | 5按钮(            | (红框处)                 | 可              | 于此约       | [框中间          | 可输入了                   | 交易手数           | 友。数                | 可为订        | 丁单设定           | 官止损任                   | 介格/获            | 利价                 | 交易成          | <b>立</b> 功后,         | 可于ろ                        | と易页    | 面中查                    |
| "交易"(上方框内可看到产品          |                  |         | 选择不         | 同种类           | 《的交易            | <b>B</b> 产品           |                | 值必需       | 言为账户          | 日最小了                   | 这易手娄           | 女的                 | 格及伊        | 扁差 <b>*</b> ,  | <b>し</b> 后点も           | 击下方             |                    | 看持合          | 订单                   |                            |        |                        |
| 的中文名                    | (称)              |         |             |               |                 |                       |                | 倍数        |               |                        |                |                    | Buy (3     | 买入)或           | Sel1(                  | 卖出)             |                    |              |                      |                            |        |                        |

\*客户通过市价建仓方式成交订单,系统传送指令时市场价格可能发生变动。"偏差"代表客户同意接受的价格变动范围,如市场价格变动超过设置的"偏差",客户需要确认是否以该最新价格重新进行建仓。曾经设置过的最大偏差值在下一次交易时会自动变为默认偏差值。

## 4.3 即时平仓

平仓是指不再持有该订单并进行盈亏结算。**买入单是以卖出价进行平仓**,而**卖出单则以买入价进行平仓**。市价平仓是指投资者以市场最新价格进行平仓。

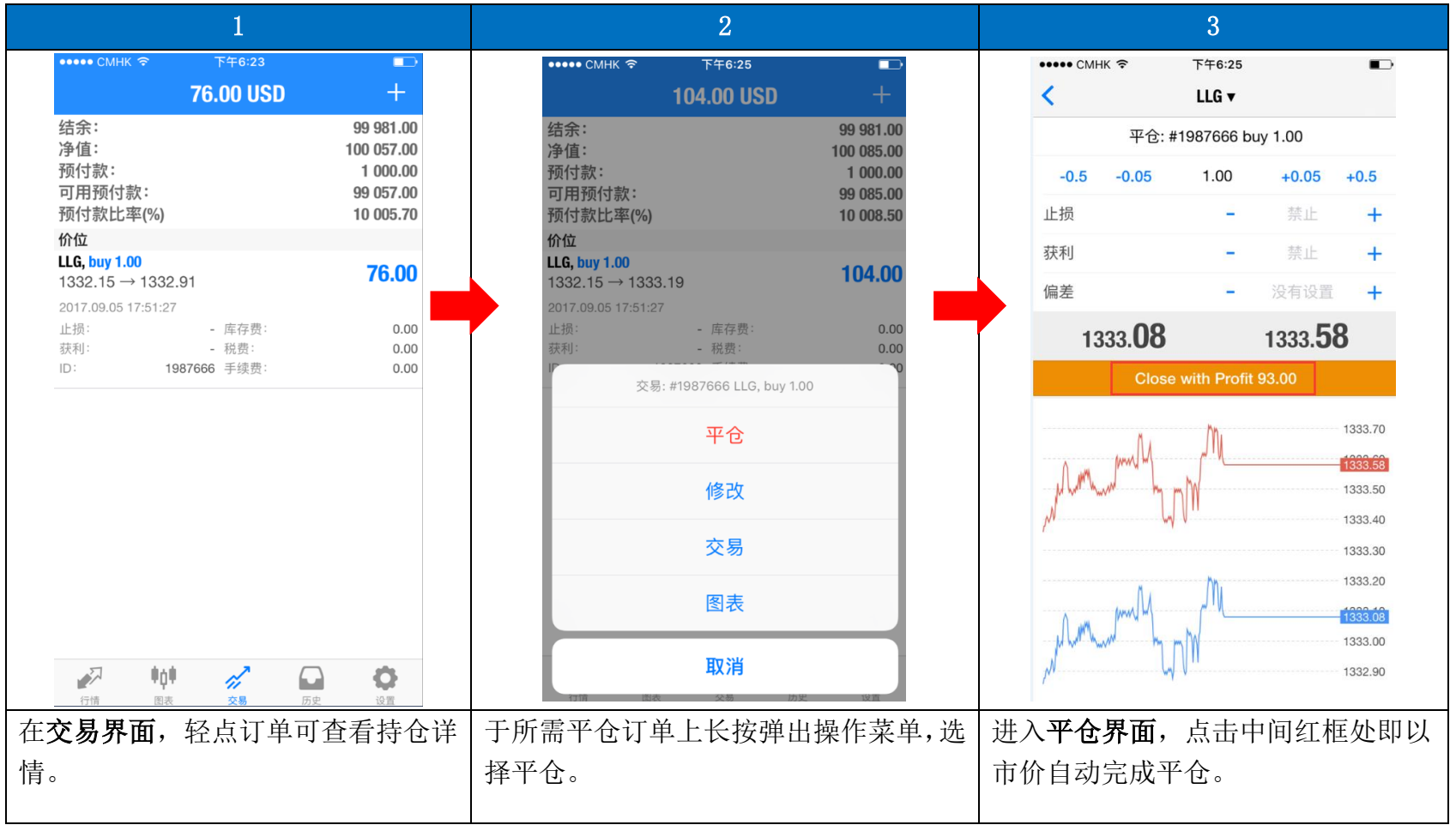

## 4.4 挂单交易

#### 挂单交易\*是指投资者设定理想的交易价位,当市价到达其设定价格时,系统便会自动建仓。

|              | 1             |         |              | 2               |                               |    |              |                     | 3               |                 |    |                 |                        |                 |    |                 |                        |                      |            |                         |    |
|--------------|---------------|---------|--------------|-----------------|-------------------------------|----|--------------|---------------------|-----------------|-----------------|----|-----------------|------------------------|-----------------|----|-----------------|------------------------|----------------------|------------|-------------------------|----|
| ••••• CMHK 3 | F 下午5:49      | ) +     | ••••• СМНК Ф | 下午1:00<br>LLG ▼ | •                             |    | ••••• смнк я | न इ<br>             | 下午1:00<br>LLG ▼ |                 |    | ••••• смнк 🗢    | 下午1:04<br><b>LLG ▼</b> | ₽               |    | ••••• Cl        | инк 🗢                  | 下午1:04<br><b>USD</b> |            | ■<br>+                  |    |
| LLG          | 1331.27       | 1331.77 |              | 立即执行            |                               |    |              | 立即                  | 巾执行             | ~               |    |                 | Buy Limit              |                 |    | 结余:<br>净值:      |                        |                      | 1          | 00 633.37<br>100 633.37 |    |
| LLS          | 17.84         | 17.88   | -0.5 -0.0    | <b>i</b> 1.00   | +0.05 +0.5                    |    |              | Bu                  | uy Limit        |                 |    | -0.5 -0.05      | 1.00                   | +0.05 +0.5      |    | 预付款可用预          | :<br>付款:               |                      | 1          | 0.00                    |    |
| USDCAD       | 1.24001       | 1.24025 | 止损           | -               | 没有设置 +                        |    |              | Se                  | ell Limit       |                 |    | 价格              | -                      | 1335.00 +       |    | 预付款             | 比率(%)                  |                      |            | 0.00                    |    |
| NZDUSD       | 0.71843       | 0.71867 | 获利           | -               | 没有设置 +                        |    |              | Bu                  | uy Stop         |                 |    | 止损              | -                      | 没有设置 🕂          |    | 订里<br>LLG, buy  | / limit                |                      |            | 1338 50                 |    |
| USDCHF       | 0.95953       | 0.95979 | 偏差           | -               | 没有设置 +                        |    |              | Se                  | ell Stop        |                 |    | 获利              | -                      | 没有设置 🕂          |    | 1.00 at 2017.09 | 1335.00<br>06 13:04:02 |                      |            | 1000100                 |    |
| GBPJPY       | 141.441       | 141.477 | 1338.2       | 9               | 1338. <b>79</b>               |    | -0.5 -       | -0.05               | 1.00            | +0.05 +0.5      |    | 期限              |                        | 禁止              |    | 止损:<br>获利:      |                        | - 价格:<br>- 日期:       |            | 1338.50                 |    |
| USDJPY       | 109.395       | 109.415 | Sell         |                 | Buy                           |    | 止损           |                     | -               | 没有设置 🕂          |    | 1338. <b>08</b> | 3                      | 1338. <b>58</b> |    | ID :            | 199                    | 294 时间:              |            | -                       |    |
| 01           | 47 75         | 47 79   | Manan        | Varia           | 1338.79                       |    | 获利           |                     | -               | 没有设置 🕂          |    |                 | 下单                     |                 |    |                 |                        |                      |            |                         |    |
|              | LLG: 黄金       |         |              |                 | 1338.65                       |    | 偏差           |                     | -               | 没有设置 +          |    |                 |                        | 1229.60         |    |                 |                        |                      |            |                         |    |
|              | 交易            |         | Julia        |                 | 1338.50                       |    | 1338         | 8. <b>29</b>        |                 | 1338. <b>79</b> |    | 1               | 2                      | 3               |    |                 |                        |                      |            |                         |    |
|              | 图表            |         | Monu         | yu              | 1338.35<br>1338.29<br>1338.29 |    | s            | Sell                |                 | Buy             |    | 4               | ABC                    | DEF             |    |                 |                        |                      |            |                         |    |
|              |               |         |              |                 | 1338.05                       |    | N.           | have and the second |                 | 1338.79         |    | 4<br>вні        | D<br>JKL               | б               |    |                 |                        |                      |            |                         |    |
|              | 详细情况          |         | June bourt   |                 | 1337.90                       |    |              |                     |                 | 1338.65         |    | 7<br>PORS       | 8<br>TUV               | 9<br>wxyz       |    |                 |                        |                      |            |                         |    |
|              | 取消            |         | <u>]</u>     |                 | 1337.75                       |    |              |                     |                 | 1338.35         |    |                 | 0                      | (X)             |    | 77              | ₩ <u>0</u> ₩           | 1                    | $\bigcirc$ | Ó                       |    |
|              | 1914 V.M. 25V |         |              |                 |                               |    |              |                     |                 | 1338.29         |    |                 | Ū                      |                 |    | 行情              | 图表                     | 交易                   | 历史         | iQ 置                    |    |
| 同市价级         | 建仓相同,         | 可于行     | 进入操作         | 页面后             | 言,选择う                         | こ易 | 除按市的         | 介买氢                 | 卖的              | "立即执            | 选知 | を挂单             | 类型后                    | 言,输入挂           | 単  | 挂单质             | 戈功,                    | 于交                   | 易界         | 面可                      | 「查 |
| 情、交易         | 或图表界面         | 面进入交    | 手数,并于        | F红框             | 处点击司                          | J选 | 行",共         | 有四                  | 类               | 圭单类型可           | 价桥 | 各(红             | 框处)                    | ,并点击            | i下 | 看该筆             | 自主                     | 負∧。                  |            |                         |    |
| 易揭作了         | न का          |         |              | 开山              |                               |    | 供选择*         |                     |                 |                 | 古  | "下畄,            | " 按点                   | П               |    |                 |                        |                      |            |                         |    |
| 初末中リ         | ス国。           |         | 开证中关         | 王。              |                               |    | 一匹処件。        | 0                   |                 |                 | 75 | T Ŧ             | 19月1                   | <u>ц</u> о      |    |                 |                        |                      |            |                         |    |

\*挂单类型说明:

- ◆ 买入限价(Buy Limit):设定低于现价的买入挂单,价格到达时自动买入。
- ◆ 卖出限价(Sell Limit): 设定高于现价的卖出挂单,价格到达时自动卖出。
- ◆ 买入止损(Buy Stop): 设定高于现价的买入挂单,价格到达时自动买入。
- ◆ 卖出止损(Sell Stop): 设定低于现价的卖出挂单,价格到达时自动卖出。

英倫金融 ROYAL CAPITAL

#### 4.5 止损及获利交易

止损及获利交易是指投资者对持仓单设定要求的止损及获利价格,当市价到达设定的价格时,系统自动将该订单平仓。于MT4平台进行交易时,可在下单同时设定止损及获利价格(详见5.2),或在下单后进行修改以设定止损及获利点。

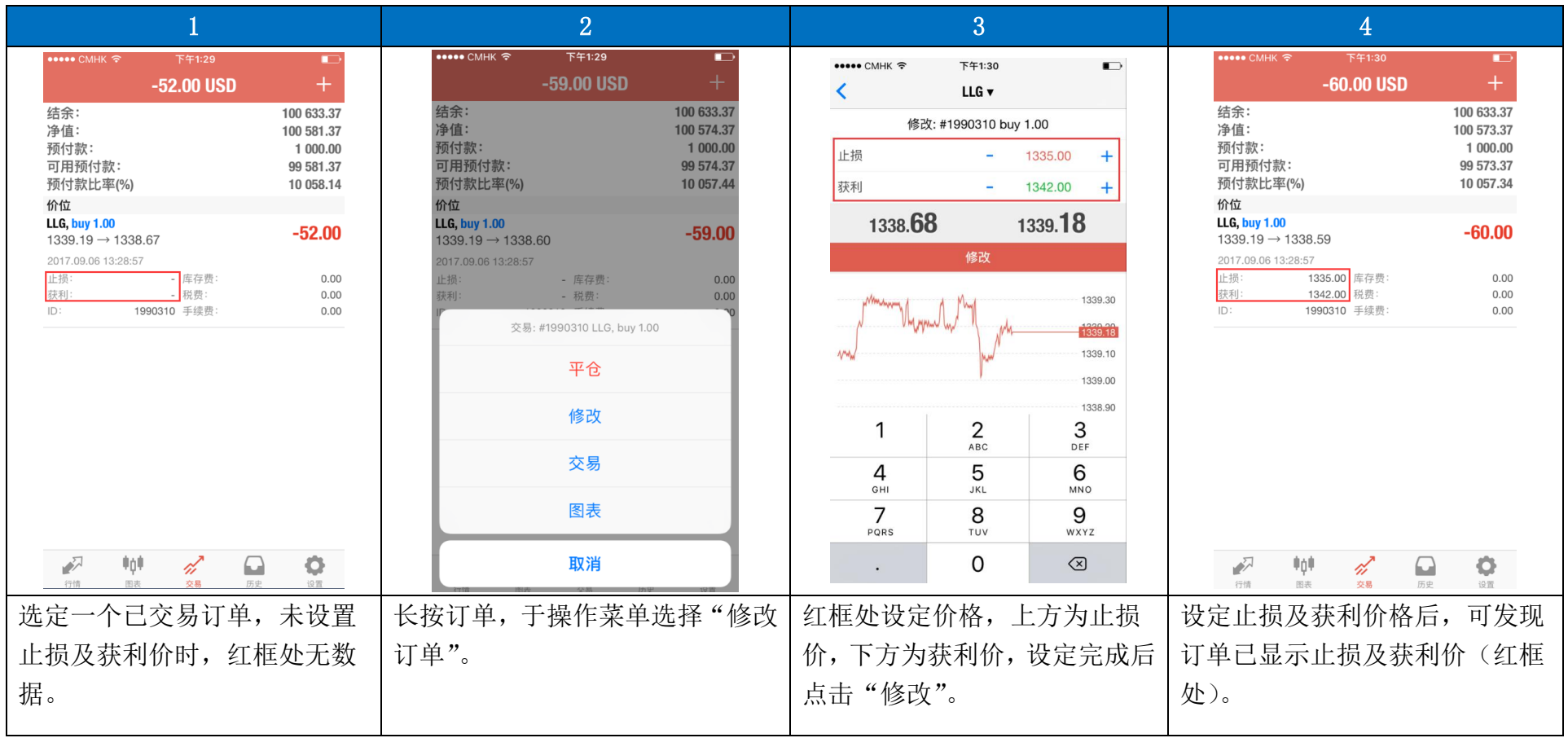

## 5. 图表功能

图表界面提供多种指标显示方式,并可以点击右上角"交易"按钮直接进入交易操作。

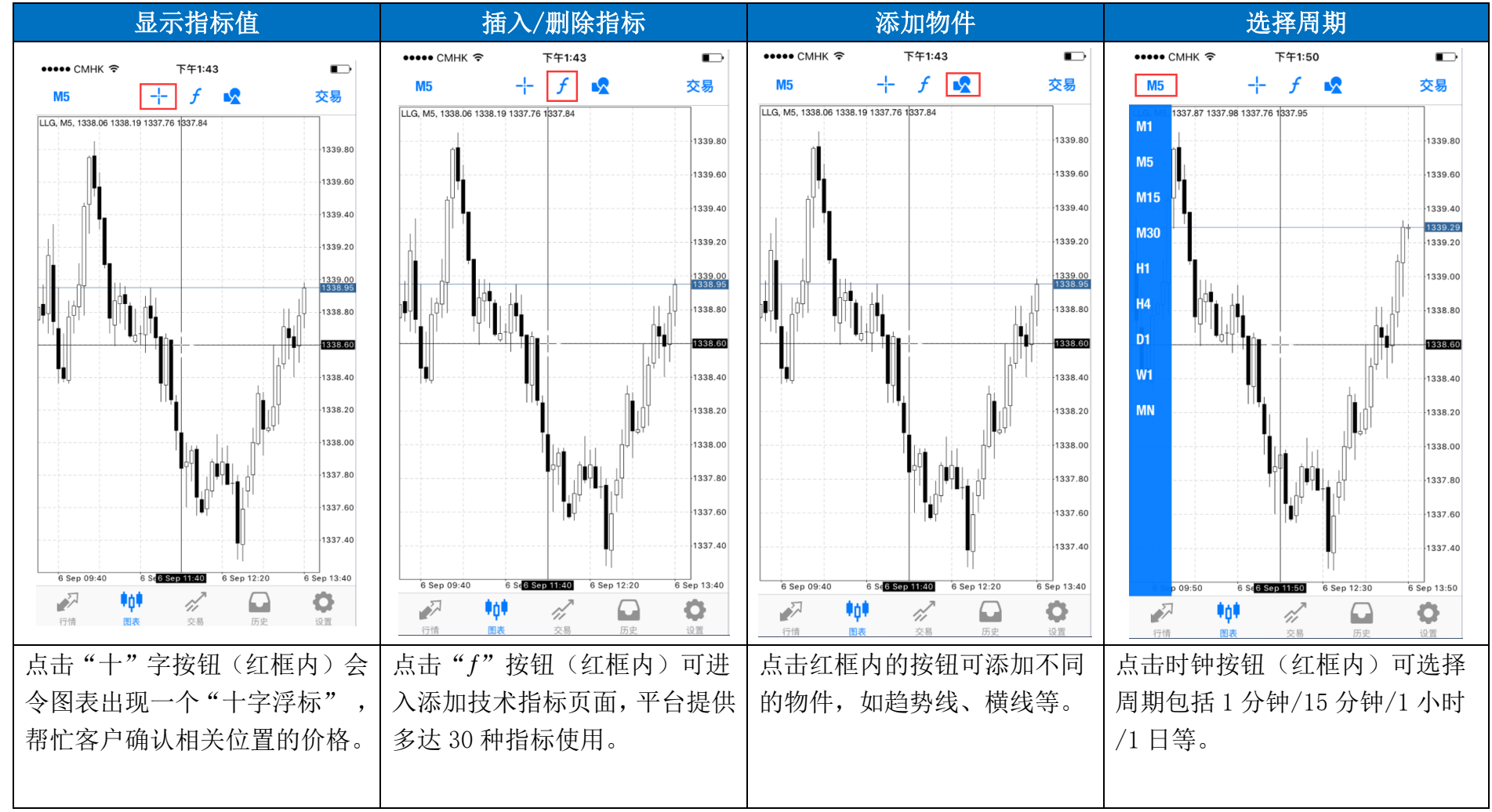

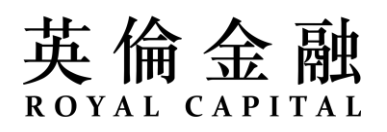

## 6. 行情功能

行情界面为投资者提供各产品的即时价格数据,直接点击交易品种即可进行交易操作。投资者**可自选所需显示**的交易品种。

#### ◆ 添加交易品种

| 1                                  | 2                         | 3                   |                        |
|------------------------------------|---------------------------|---------------------|------------------------|
| •••••• CMHK 令 下午3:07 D             | •••••• CMHK 令 下午3:13 D    | ••••• CMHK ぞ 下午3:13 | ••••• CMHK 奈 下午3:14    |
|                                    | 不不可能的方法。                  | く Forex1 完成         |                        |
| LLG 1338.82 1339.32                | Futures1 >                | eURGBP<br>欧元英镑      | LLG 1338.75 1339.25    |
| EURUSD 1.19289 1.19309             | SILVER                    | EURJPY              | EURUSD 1.19283 1.19303 |
| USDJPY 108.509 108.529             | Ref Index >               |                     | USDJPY 108.534 108.554 |
| GBPUSD 1.30323 1.30349             | Eorey1                    | <b>美</b> 元瑞士法郎      | GBPUSD 1.30333 1.30359 |
| AUDUSD 0.79843 0.79866             |                           |                     | AUDUSD 0.79834 0.79857 |
|                                    |                           |                     | EURGBP 0.91510 0.91534 |
|                                    | Futures2 >                |                     |                        |
|                                    | Index3                    |                     |                        |
|                                    | Forex2                    |                     |                        |
|                                    | Stock >                   |                     |                        |
|                                    | Futures3 >                |                     |                        |
|                                    | Forex3 >                  |                     |                        |
|                                    |                           |                     |                        |
| ◆○○○○○○○○○○○○○○○○○○○○○○○○○○○○○○○○○ |                           |                     |                        |
| 如需添加交易品种,于 <b>行情页面</b> 点           | 跳转到 <b>交易品种页面*</b> ,点击一下即 | 点击在产品名称左边 "+"即可添加   | 选择品种后,再左上角"完成"返        |
| 击右上角"+"按钮(红框处)                     | 可看到该品种所属的产品               | 入行情界面中;点击右边"!"可查    | 回行情页面,便可看到刚勾选的产        |
|                                    |                           | 看产品详细数据             | 品行情(如红框所示)             |

\*交易品种内, Futures 为原油及天然气; Forex 为外汇; Index 为股票指数; Stock 为美股 CFDs; Ref Index 为参考指数品种。

◆ 删除交易品种

|                    | 1                   |          |           |        |                   | 2          |     |                |      | 3            |                  |                |     |                |   |  |  |
|--------------------|---------------------|----------|-----------|--------|-------------------|------------|-----|----------------|------|--------------|------------------|----------------|-----|----------------|---|--|--|
| ••••• CMHK 🗢       | 下午3:30<br>简单   高级的  | ₽<br>+   |           | CMH    | ( <b>令</b><br>简   | 下午3:30     | 级的  |                |      | ••••• СМН    | K <b>奈</b><br>简! | 下午3:30<br>单    | 哥级的 |                |   |  |  |
| LLG                | 1338.01             | 1338.51  |           | LLG    |                   |            |     |                |      | LLG          |                  |                |     |                |   |  |  |
| EURUSD             | 1.19226             | 1.19246  |           | 🗌 EURU | SD                |            |     |                |      | O EURI       | JSD              |                |     |                |   |  |  |
| USDJPY             | 108.656             | 108.676  |           | 🗌 USDJ | PY                |            |     |                |      | 🔵 USD.       | JPY              |                |     |                |   |  |  |
| GBPUSD             | 1.30254             | 1.30280  |           | GBPU   | SD                |            |     |                |      | GBPI         | JSD              |                |     |                |   |  |  |
| AUDUSD             | 0.79803             | 0.79826  |           | AUDU   | SD                |            |     |                |      | O AUDI       | JSD              |                |     |                |   |  |  |
| EURGBP             | 0.91522             | 0.91546  |           | EURG   | BP                |            |     | _              |      | S EURO       | BBP              |                |     |                |   |  |  |
|                    |                     |          | _         |        |                   |            |     |                |      |              |                  |                |     |                |   |  |  |
|                    |                     |          |           |        |                   |            |     |                |      |              |                  |                |     |                |   |  |  |
|                    |                     |          |           |        |                   |            |     |                |      |              |                  |                |     |                |   |  |  |
|                    |                     |          | _         |        |                   |            |     |                |      |              |                  |                |     |                |   |  |  |
| "前 因表              | <ul> <li></li></ul> | <b>0</b> |           | 行情     | <b>申↓</b> 申<br>图表 | <b>父</b> 易 | 6史  | <b>心</b><br>没面 |      | 行情           | <b>申貞申</b><br>图表 | <b>六</b><br>交易 | 历史  | <b>心</b><br>设置 |   |  |  |
| 如需删除交易品<br>按钮(红框处) | 品种,点击左<br>。         | 上角"铅笔"   | 再勾赴<br>钮。 | 先需要    | ·删除·              | ∗的品利       | 中左边 | "圆形"按          | 然后成功 | 言点击:<br>力删除: | 右上角<br>。         | "垃坊            | 及桶" | 按钮即            | न |  |  |

\*删除之后,可循本节所述添加方式将已删除交易品种重新添加于行情界面中。

# 英倫金融

## 7. 历史功能

历史界面可以提供完整交易历史记录查询。

| 历史界面信息                                                                  | 选择交易品种                                                                                  | 选择交易时段                                                                                                    | 查看详细交易信息                                                                                                    |
|-------------------------------------------------------------------------|-----------------------------------------------------------------------------------------|----------------------------------------------------------------------------------------------------|----------------------------------------------------------------------------------------------------|
| •••••• CMHK <b>ぞ (</b> • 下午2:48                                         | ••••• CMHK � (→ 下午2:48 ■                                                                | ••••• CMHK � (→ 下午2:48 📼 )                                                                                 | ••••• CMHK 令 (* 下午3:58 💼                                                                                                    |
| 日周月份自定义                                                                 | 日                                                                                       | 日周月份自定义                                                                                                    | 日周月份自定义                                                                                                    |
| <b>LLG</b> , buy 1.00 2017.09.11 14:42:05<br>1335 02 → 1334 47 - 55 00  | Q 输入交易品种进行搜索                                                                            | <b>LLG, buy 1.00</b> 2017.09.11 14:42:05                                                                   | LLG, buy 1.00         2017.10.10 15:53:38 $1287.19 \rightarrow 1286.68$ -51.00                                                             |
| 利润:     -55.00       信用:     0.00       入金:     0.00       出金:     0.00 | LLG, buy 1.00 2017.09.11 14:42:05<br>1335.02 → 1334.47 -55.00<br>利润: -55.00<br>信用: 0.00 | 1333.02 → 1334.47     -55.00       利润:     -55.00       信用:     0.00       入金:     0.00       出金:     0.00 | 2017.10.10 15:53:46         止损:       - 库存费:       0.00         获利:       - 税费:       0.00         ID:       2065374       手续费:       0.00 |
| 结余: -55.00                                                              | 入金:     0.00       出金:     0.00       结余:     -55.00                                    | 结余: -55.00                                                                                                 | 利润:     -51.00       信用:     0.00       入金:     0.00       出金:     0.00       は金:     51.00                                                |
| ● ○ ○ ○ ○ ○ ○ ○ ○ ○ ○ ○ ○ ○ ○ ○ ○ ○ ○ ○                                 | で<br>で<br>行情<br>回表<br>交易<br>原史<br>201<br>101<br>101<br>101<br>101<br>101<br>101<br>101  | ○ ○ ○ ○ ○ ○ ○ ○ ○ ○ ○ ○ ○ ○ ○ ○ ○                                                                          |                                                                                                    |
| 历史界面可查看所选择时段账户                                                          | 按着空白位置向下拉可显示"输                                                                          | 点击红框处按钮可选择显示的时                                                                                             | 轻按某项交易记录可查看其详细                                                                                                    |
| 利润、信用额、出入金数目、结                                                          | 入交易品种进行搜索",用以独立                                                                         | 间段。"自定义"即自行限定所查                                                                                            | 信息。                                                                                                    |
| 余及交易记录。                                                                 | 显示的各产品的情况。                                                                              | 询的时间段。                                                                                                    |                                                                                                    |

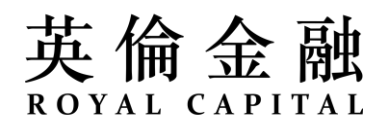

## 8. 推送功能

当同时使用 MT4 电脑端平台时,可使用 MT4 独特的手机端推送功能,将用户设置的价格提醒即时发送到手机上,以免错失投资交易良机。 若要使用推送功能,请参照以下步骤。

第一步:于手机 MT4 平台,打开**设置**页面,點擊"**聊天和消息**",會轉到一個新頁面,在該頁最下方有一列 ID 字串(每台手机的 MT4 客户端都配备唯一的 ID);

| 5:27        | •                               | II LTE 📟 | 1        | 注册 登录 | MOL |
|-------------|---------------------------------|----------|----------|-------|-----|
|             | 设置                              |          | <b>`</b> |       |     |
|             | 50001122                        |          |          |       |     |
|             | 50001122 - RCGlobal-Live<br>DC0 | >        |          |       |     |
| 👌 新知        | 账户                              | >        |          |       |     |
| へ 账月 高級     | 户监控<br><sup>3交易报告</sup>         | >        |          |       |     |
| □ 邮箱<br>内置  | 箱<br>【虚拟主机——现在可以 24/7 运行 EA 交易和 | )信号 )    |          |       |     |
| 1 新闻        | 闻                               | >        |          |       |     |
| 即う     登录   | 天和消息<br>MQL5.community!         | >        |          |       |     |
| <b>学</b> 交  | 易者社区                            | >        |          |       |     |
| 了 OT<br>一次  | P<br>R性密码生成器                    | >        |          |       |     |
| 文 界面        | 面<br>、                          | >        |          |       |     |
| <b>()</b> 图 | 表                               | >        |          |       |     |
| 87          | 志                               | >        |          |       |     |
| 👌 设计        | 置                               | >        |          |       |     |
| -           |                                 |          |          |       |     |
| 1718        |                                 | Q        |          |       |     |

第二步:于电脑 MT4 平台,打开工具->选项->通知,勾选"启用推送通知"及"交易通知",然后填入手机端的 MetaQuotes ID;

| 選項                        |                                            |                           |            | ? ×        |
|---------------------------|--------------------------------------------|---------------------------|------------|------------|
| 伺服器圖表項目                   | ·<br>· · · · · · · · · · · · · · · · · · · | 知 電郵 FTP                  | 提醒 社區      |            |
|                           | 📝 啟用推送通知                                   |                           |            |            |
|                           | ☑ 交易通知                                     |                           |            |            |
| MetaQuotes ID             | AD62                                       |                           |            | J試(T)      |
| 在這裡輸入您的Meta<br>務的通知。這個ID在 | Quotes ID然後您將在您的<br>"設置->信息"部份可J           | 内iPhone或Android移重<br>以得到∘ | 力設備中接收來自Ma | etaQuotes服 |
| 這個通知即時發送,<br>和腳本生成的通知。    | 絕不丟失,并直接到達:                                | 安裝在您設備上的移動                | 勧程序端。因此您可  | J以發送EA     |
|                           | 下載移動                                       | 版本為: iPho                 | ne A       | ndroid     |
|                           |                                            |                           |            |            |
|                           |                                            | 確定                        | 1 取消       | 說明         |

完成以上设定后,即可将电脑 MT4 平台设定的交易通知实时推送到手机端。